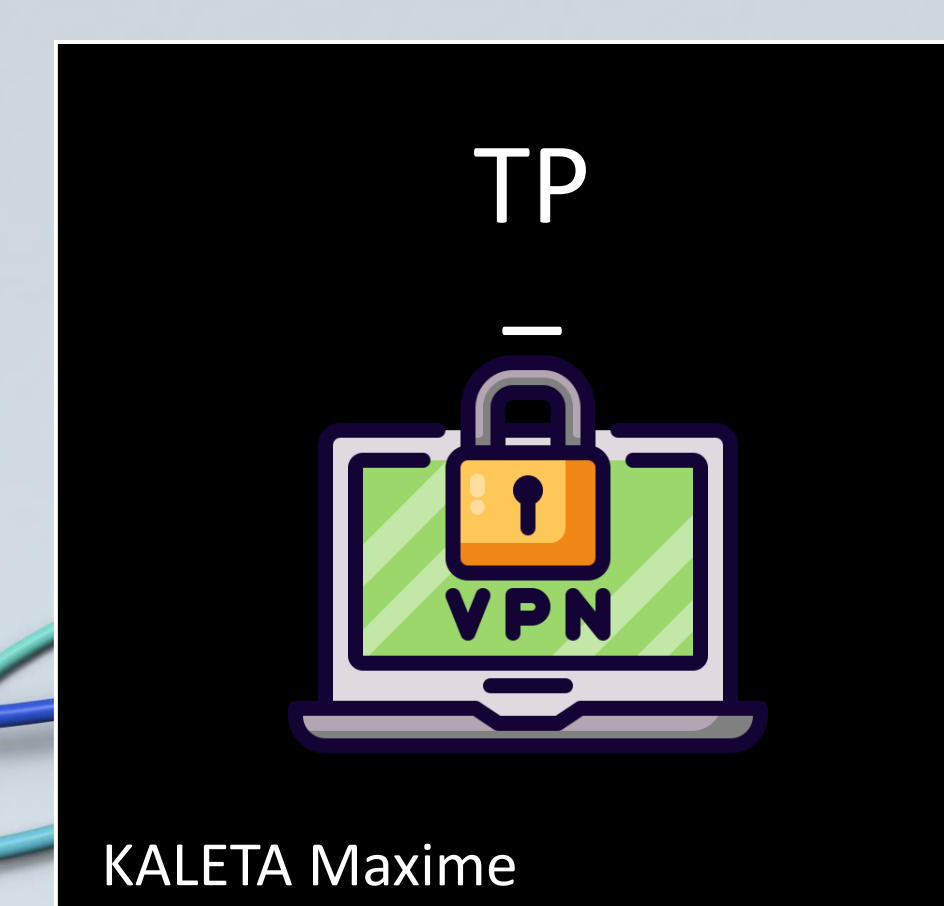

**BTS SIO** 

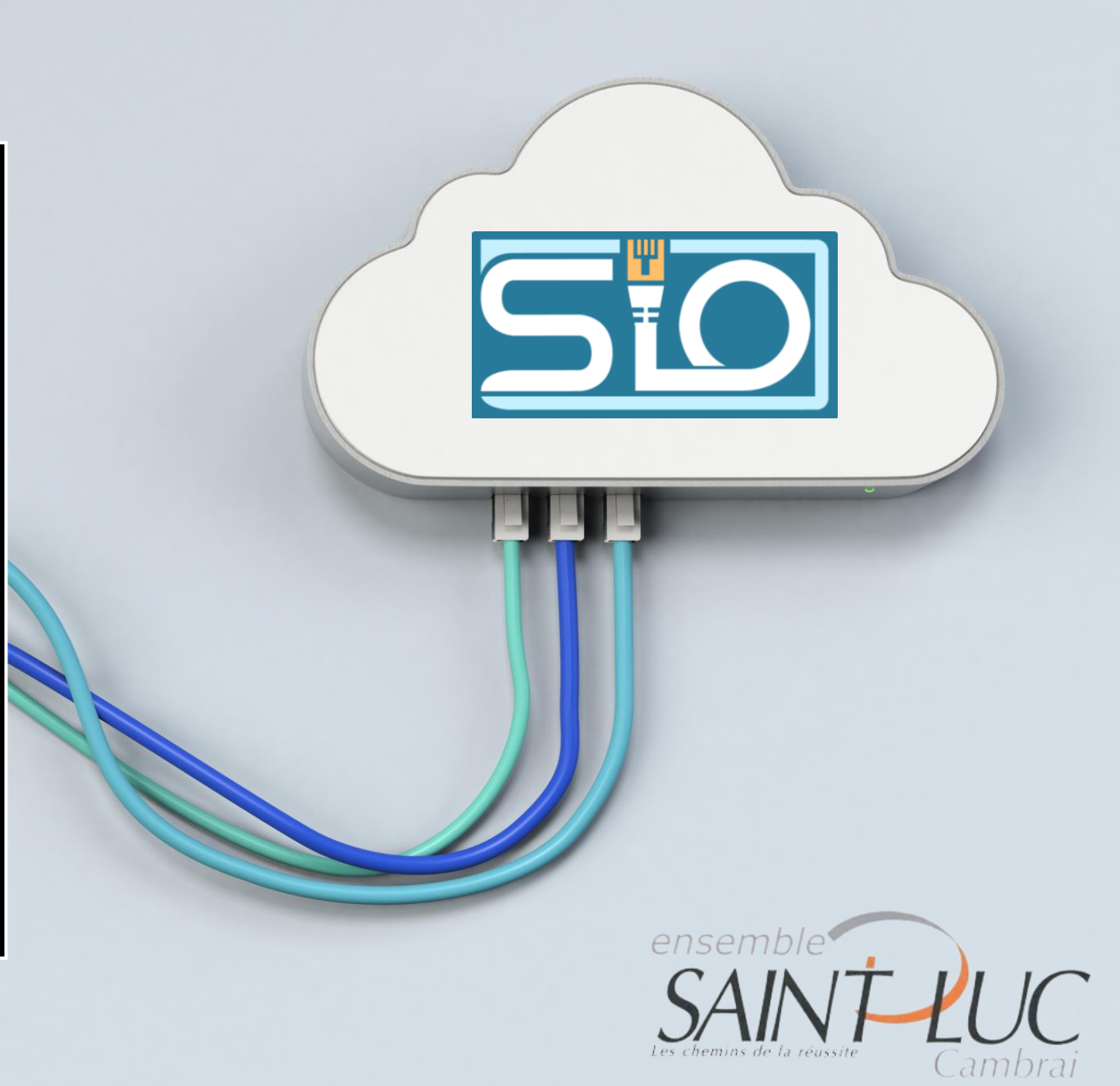

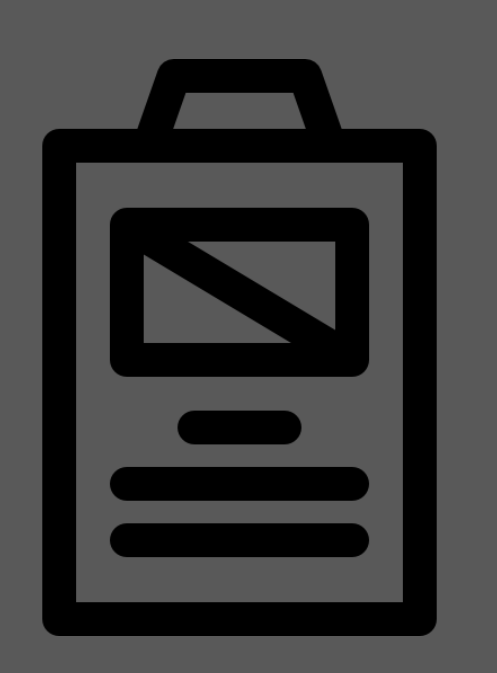

Sommaire

- Création autorité de certification
- Création du certificat Server
- Création des utilisateurs locaux
- <u>Configuration du server OpenVPN</u>
- Paramètres client
- Client d'exportation de la configuration
- <u>Règles</u>
- Mise en place et connection du VPN

### Infrastructure

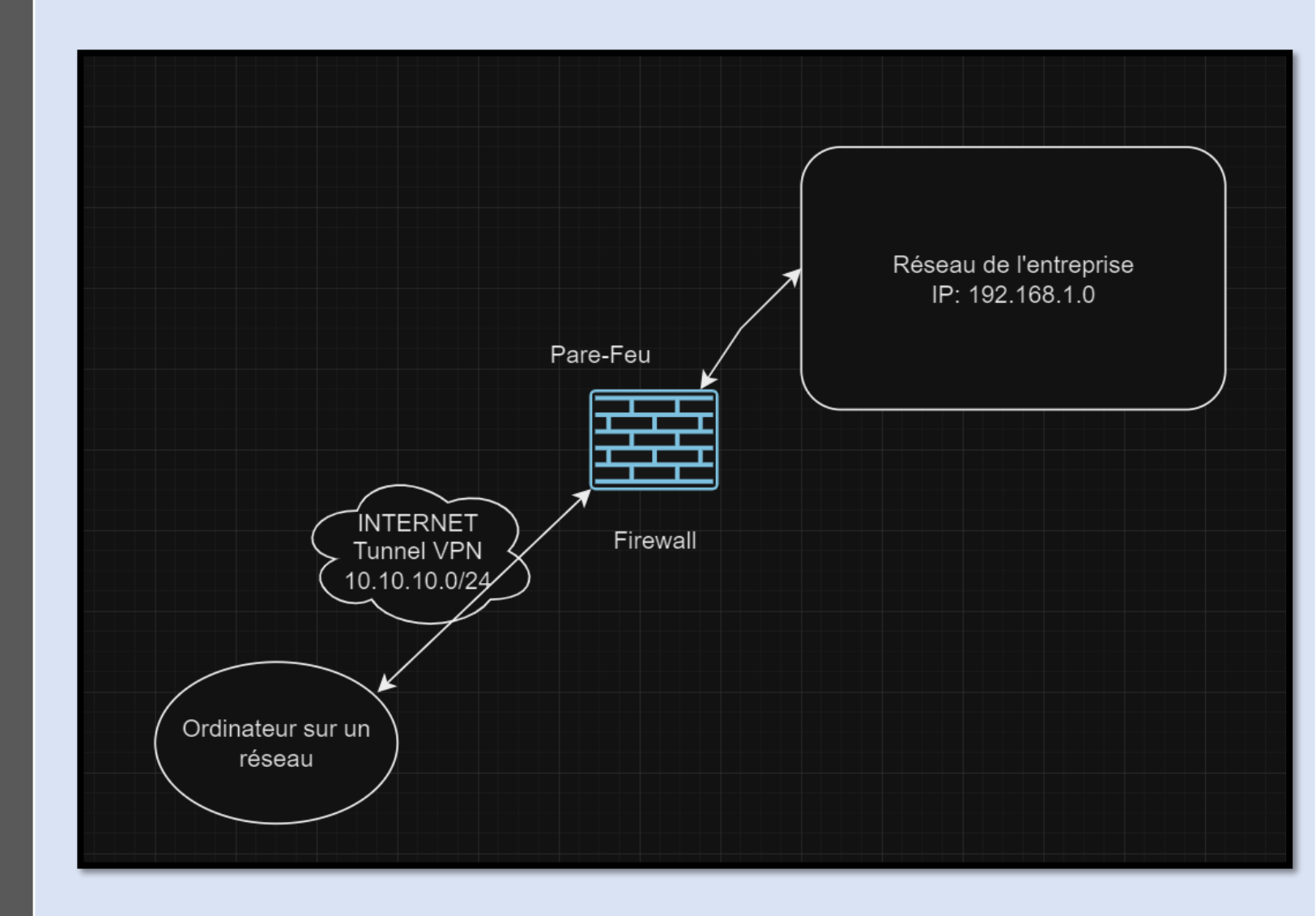

## Création autorité de certification

- Ajouter un Name
- séléctionner la bonne Méthod
- donner un NAME Common Name

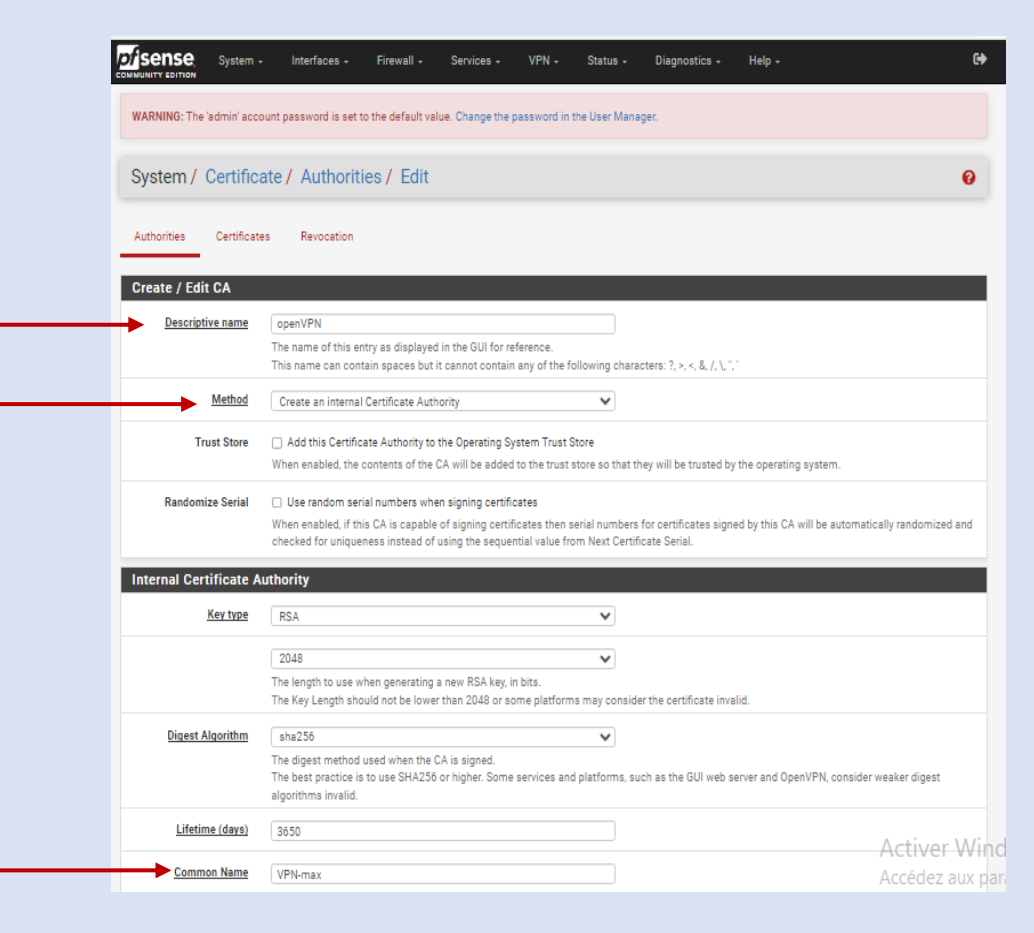

## Création du certificat Server

#### - Cliquer sur « Add/sign »

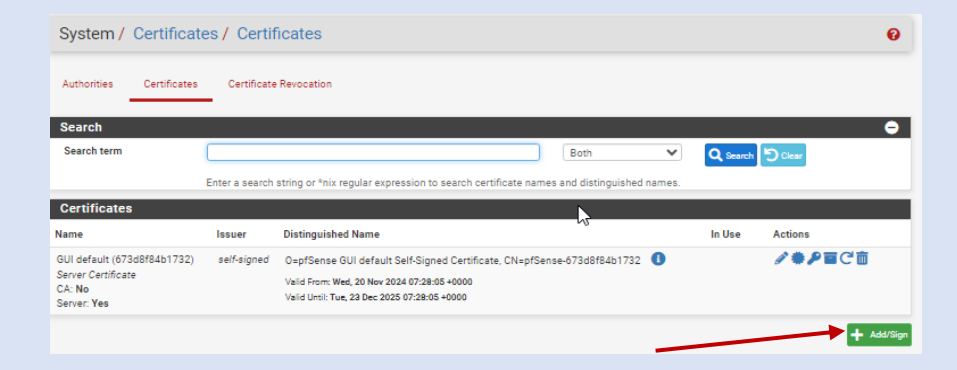

- Ajouter un Name

- Séléctionner la bonne « Méthod » -
- Sélectionner le nom de votre certficat d'authorité -
- Ne pas oublier d'y ajouter le « common name » -

|              |                        | System / Certific                                                                                                    | ates / Certificates / Edit                                                                                  |                                         |
|--------------|------------------------|----------------------------------------------------------------------------------------------------|----------------------------------------------------------------------------------------------------|-----------------------------------------|
|              |                        | Authorities Certificat                                                                                                    | es Certificate Revocation                                                                                   |                                         |
|              |                        | Add/Sign a New Cert                                                                                                    | ificate                                                                                                    |                                         |
|              |                        | Method                                                                                                    | Create an internal Certificate                                                                              | ~                                       |
|              |                        | Descriptive name                                                                                                    | CA-max-VPN                                                                                                  |                                         |
|              |                        |                                                                                                    | The name of this entry as displayed in the GUI for re<br>This name can contain spaces but it cannot contain | eference.<br>n any of the following cha |
|              |                        | Internal Certificate                                                                                                    |                                                                                                    |                                         |
|              | -                      | Certificate authority                                                                                                    | openVPN                                                                                                    | ~                                       |
|              | Certificate Attributes | 3                                                                                                    |                                                                                                    |                                         |
| Sélectionner | Attribute Notes        | The following attributes are added to certificates and requests when the selected mode.                                      | hey are created or signed. These attributes behave differently depending on the                             |                                         |
|              | Considerate Trees      | For Internal Certificates, these attributes are added directly to the certi                                                  | ficate as shown.                                                                                            |                                         |
| le type de – | Certificate 1908       | Add type-specific usage attributes to the signed certificate. Used for pl                                                    | <ul> <li>lacing usage restrictions on, or granting abilities to, the signed certificate.</li> </ul>         |                                         |
| / 1          | Alternative Names      | FQDN or Hostname  Value Value                                                                                                |                                                                                                    |                                         |
| certificat   |                        | Enter additional identifiers for the certificate in this list. The Common N<br>signing CA may ignore or change these values. | Name field is automatically added to the certificate as an Alternative Name. The                            |                                         |
|              | Add SAN Row            | + Add SAN Row                                                                                                    |                                                                                                    | KAI FTA Maxime                          |
|              |                        | Save                                                                                                    | Activer Wi                                                                                                  |                                         |

## Création des utilisateurs locaux

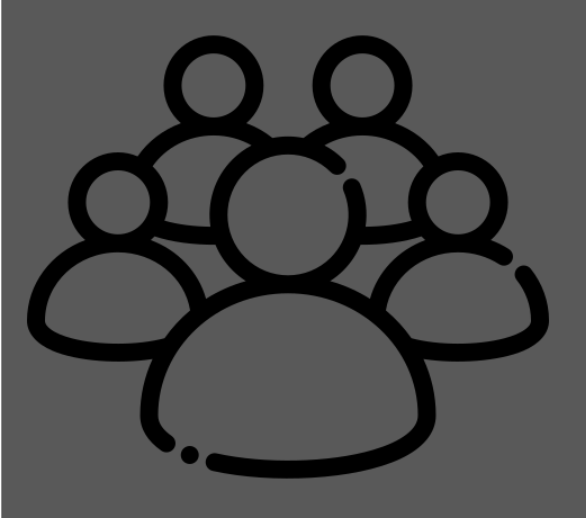

Dans l'onglet System> User manager> Users> Edit

- Saisir un nom et mot de passe

| System / User Ma | anager / Users / Edit                                                                       |                                |
|------------------|---------------------------------------------------------------------------------------------|--------------------------------|
| Users Groups S   | lettings Unthentication Servers                                                             |                                |
| User Properties  | USER                                                                                        |                                |
| Disabled         | This user cannot login                                                                      |                                |
| Username         | max                                                                                         |                                |
| Password         | Password                                                                                    | Confirm Password               |
| Full name        | User's full name, for administrative information only                                       |                                |
| Expiration date  | Leave blank if the account shouldn't expire, otherwise enter the expiration di              | ate as MM/DD/YYYY              |
| Custom Settings  | <ul> <li>Use individual customized GUI options and dashboard layout for this use</li> </ul> | er.                            |
| Group membership | admins                                                                                      |                                |
|                  | Not member of                                                                               | Member of                      |
|                  | >> Move to 'Member of' list                                                                 | K Move to "Not member of" list |
|                  | Hold down CTRL (PC)/COMMAND (Mac) key to select multiple items.                             |                                |

| Create Certificate for | User                                                                                                    |                                                    |
|------------------------|----------------------------------------------------------------------------------------------------|----------------------------------------------------|
| Descriptive name       | VPN-USER                                                                                                    | )                                                  |
| Certificate authority  | openVPN v                                                                                                    |                                                    |
| Key type               | RSA                                                                                                    | 0                                                  |
|                        | 2048                                                                                                    | )                                                  |
|                        | The length to use when generating a new RSA key, in bits.<br>The Key Length should not be lower than 2048 or some platforms may o | onsider the certificate invalid.                   |
| Digest Algorithm       | sha256                                                                                                    |                                                    |
|                        | The digest method used when the certificate is signed.<br>The best practice is to use an algorithm stronger than SHA1. Some platf | orms may consider weaker digest algorithms invalid |
| Lifetime               | 3650                                                                                                    | ) Activ                                            |
|                        |                                                                                                    | / tett                                             |

## Configuration du server OpenVPN

#### Dans l'onglet VPN> OpenVPN il faut ajouter une configuration

Servers

VPN / OpenVPN / Servers / Edit

Clients

Description

Disabled

**General Information** 

Client Specific Overrides

Disable this server

Wizards

Set this option to disable this server without removing it from the list.

A description of this VPN for administrative reference.

Remote Access ( SSL/TLS + User Auth

Changer le Server mode
pour mettre celui afin
d'avoir une authentification
à la connexion.

| Sélectionner | le certificat | d'authentification | ainsi le | certificat serv | P |
|--------------|---------------|--------------------|----------|-----------------|---|
| Delectionner | ie certincat  | u autrientintation |          | CELLILLAL SELV  | C |

Server mode

Mode Configuration

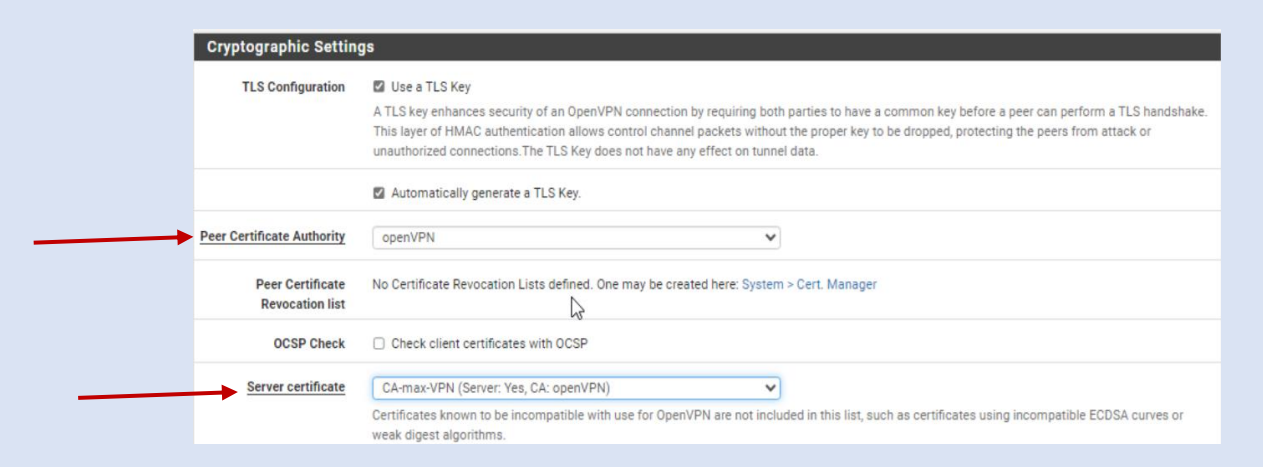

**KALETA Maxime** 

V

## Configuration du server OpenVPN

#### Configuration de l'IP tunnel ainsi que celle du réseau local :

| Tunnel   | Settings        |                                                                                                    |
|----------|-----------------|----------------------------------------------------------------------------------------------------|
| IPv4 *   | Tunnel Network  | 10.10.10.0/24<br>This is the IPv4 virtual network or network type alias with a single entry used for private communications between this server and client hosts<br>expressed using CIDR notation (e.g. 10.0.8.0/24). The first usable address in the network will be assigned to the server virtual interface. The remaining<br>usable addresses will be assigned to connecting clients. |
|          |                 | A tunnel network of /30 or smaller puts OpenVPN into a special peer-to-peer mode which cannot push settings to clients. This mode is not compatible<br>with several options, including Exit Notify, and Inactive.                                                                                                    |
| IPv6 '   | Tunnel Network  | This is the IPv6 virtual network or network type alias with a single entry used for private communications between this server and client hosts expressed using CIDR notation (e.g. te80:::/64). The ::1 address in the network will be assigned to the server virtual interface. The remaining addresses will be assigned to connecting clients.                                         |
| Redirec  | ct IPv4 Gateway | Force all client-generated IPv4 traffic through the tunnel.                                                                                                    |
| Redirec  | ct IPv6 Gateway | Force all client-generated IPv6 traffic through the tunnel.                                                                                                    |
| IPv4 L   | ocal network(s) | 192.168.1.0/24<br>IPv4 networks that will be accessible from the remote endpoint. Expressed as a comma-separated list of one or more CIDR ranges or host/network<br>type aliases. This may be left blank if not adding a route to the local network through this tunnel on the remote machine. This is generally set to the<br>LAN network.                                               |
| IPv6 L   | ocal network(s) | IPv6 networks that will be accessible from the remote endpoint. Expressed as a comma-separated list of one or more IP/PREFIX or host/network type aliases. This may be left blank if not adding a route to the local network through this tunnel on the remote machine. This is generally set to the LAN network.                                                                         |
| Concurre | ent connections | 10<br>Specify the maximum number of clients allowed to concurrently connect to this server.                                                                                                    |

#### Paramètres du client :

refusant la mise en cache

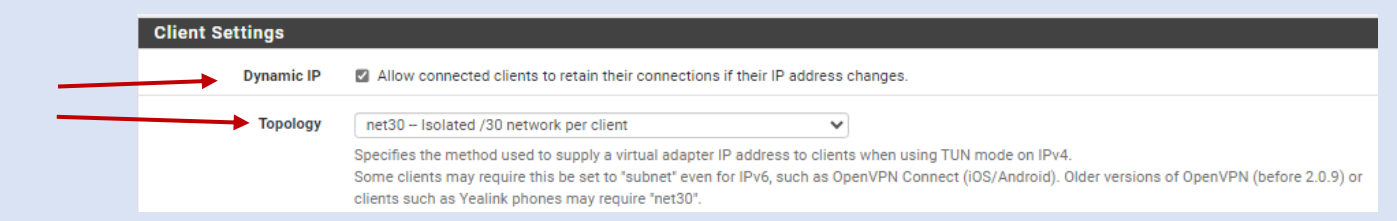

Advanced Configuration

Dans la zone "Custom options", indiquez : auth-nocache. Cette option offre une protection supplémentaire contre le vol des identifiants en

|        | 0.000       |                |                                                                                   |                                   |             |         |               |
|--------|-------------|----------------|-----------------------------------------------------------------------------------|-----------------------------------|-------------|---------|---------------|
|        |             |                |                                                                                   | Custom options                    | auth-       | nocache | -             |
| OpenVP | N Servers   | Tunnel Network | Mode / Crunto                                                                     |                                   | Description | Actions |               |
| WAN    | UDP4 / 1194 | 10.10.10.0/24  | Mode: Remote Access ( SSL/TLS + User A                                            | uth )                             | VPN         |         |               |
|        | (TUN)       |                | Data Ciphers: AES-256-GCM, AES-128-GCM<br>Digest: SHA256<br>D-H Params: 2048 bits | и, CHACHA20-POLY1305, AES-256-CBC |             | ,       | KALETA Maxime |
|        |             |                |                                                                                   |                                   |             |         |               |

Client d'exportation de la configuration Pour exporter les fichiers il est nécessaire d'installer un plugin :

Recherchez « openvpn » et installez le premier paquet :

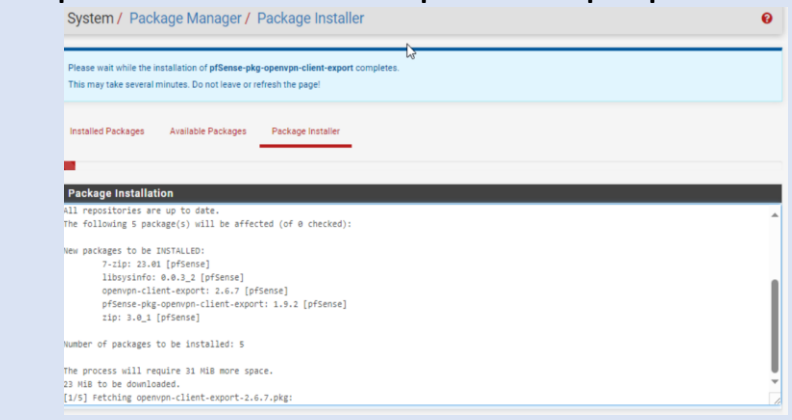

#### Configuration pour l'exportation du client

options

| Server Client C      | ient specific overrides - wizards - client export                                                                                                |                                                         |                                                                                              |             |
|----------------------|----------------------------------------------------------------------------------------------------|---------------------------------------------------------|----------------------------------------------------------------------------------------------|-------------|
| DpenVPN Server       |                                                                                                    |                                                         |                                                                                              |             |
| Remote Access Server | VPN UDP4:1194                                                                                                    | ~                                                       | G                                                                                            |             |
| Client Connection Be | havior                                                                                                    |                                                         |                                                                                              |             |
| Host Name Resolution | Interface IP Address                                                                                                    | ~                                                       |                                                                                              |             |
| Verify Server CN     | Automatic - Use verify-x509-name where possible                                                                                                  | ~                                                       |                                                                                              |             |
|                      | Optionally verify the server certificate Common Name (C                                                                                          | CN) when the client connect                             | S.                                                                                           |             |
| Block Outside DNS    | <ul> <li>Block access to DNS servers except across OpenVPI<br/>Requires Windows 10 and OpenVPN 2.3.9 or later. Only<br/>not affected.</li> </ul> | N while connected, forcing<br>Windows 10 is prone to DN | clients to use only VPN DNS servers.<br>S leakage in this way, other clients will ignore the | option as   |
| Legacy Client        | Do not include OpenVPN 2.5 and later settings in the<br>When using an older client (OpenVPN 2.4.x), check this<br>configuration.                 | client configuration.<br>option to prevent the export   | er from placing known-incompatible settings int                                              | o the clien |
| Silent Installer     | Create Windows installer for unattended deploy.                                                                                                  |                                                         |                                                                                              |             |
|                      | Create a silent Windows installer for unattended deploy;<br>need special software to deploy it correctly.                                        | installer must be run with e                            | elevated permissions. Since this installer is not si                                         | igned, you  |
| Bind Mode            | Do not bind to the local port                                                                                                    | ~                                                       |                                                                                              |             |
|                      | If OpenVPN client binds to the default OpenVPN port (11                                                                                          | 194), two clients may not ru                            | n concurrently.                                                                              |             |

# Règles

#### Wan :

| Edit Fire                                                        | wall Rule                                                                                 |                                                                  |                                                                                                    |                                                                                 |                                                   |                                                  |                 |             |                                     |                                                                                                    |        |         |
|------------------------------------------------------------------|-------------------------------------------------------------------------------------------|------------------------------------------------------------------|----------------------------------------------------------------------------------------------------|---------------------------------------------------------------------------------|---------------------------------------------------|--------------------------------------------------|-----------------|-------------|-------------------------------------|----------------------------------------------------------------------------------------------------|--------|---------|
|                                                                  | Action                                                                                    | Pass                                                             |                                                                                                    |                                                                                 | ~                                                 |                                                  |                 |             |                                     |                                                                                                    |        |         |
|                                                                  |                                                                                           | Choose w<br>Hint: the<br>whereas                                 | what to do with packets that matc<br>difference between block and rejo<br>with block the packet is dropped                                         | ch the criteria speci<br>ect is that with reje-<br>silently. In either ca       | fied below.<br>ct, a packet (1<br>ase, the origin | CP RST or ICMP port u<br>al packet is discarded. | inreachable for | UDP) is ret | urned to the se                     | ender,                                                                                                    |        |         |
|                                                                  | Disabled                                                                                  | Disab                                                            | le this rule                                                                                                    |                                                                                 |                                                   |                                                  |                 |             |                                     |                                                                                                    |        |         |
|                                                                  |                                                                                           | Set this o                                                       | option to disable this rule without                                                                                                    | removing it from th                                                             | ne list.                                          |                                                  |                 |             |                                     | and the second second s |        |         |
|                                                                  | Interface                                                                                 | WAN                                                              |                                                                                                    |                                                                                 | ~                                                 |                                                  |                 |             |                                     |                                                                                                    |        |         |
|                                                                  |                                                                                           | Choose t                                                         | he interface from whi <mark>ch packets</mark> i                                                                                                    | must come to mate                                                               | ch this rule.                                     |                                                  |                 |             |                                     |                                                                                                    |        |         |
| A                                                                | ddress Family                                                                             | IPv4                                                             |                                                                                                    |                                                                                 | ~                                                 |                                                  |                 |             |                                     |                                                                                                    |        |         |
|                                                                  |                                                                                           | Select the                                                       | e Internet Protocol version this ru                                                                                                    | le applies to.                                                                  |                                                   |                                                  |                 |             |                                     |                                                                                                    |        |         |
|                                                                  | Protocol                                                                                  | UDP                                                              |                                                                                                    |                                                                                 | ~                                                 |                                                  |                 |             |                                     |                                                                                                    |        |         |
|                                                                  |                                                                                           | Choose v                                                         | which IP protocol this rule should                                                                                                    | match.                                                                          |                                                   |                                                  |                 |             |                                     |                                                                                                    |        |         |
| Destin                                                           | MUNIFUL R                                                                                 | ange                                                             |                                                                                                    |                                                                                 |                                                   | oper                                             |                 |             |                                     |                                                                                                    |        |         |
| Destin     Firewa                                                | all / Rul                                                                                 | es / W                                                           | From<br>Specify the destination po<br>VAN                                                                                                    | Custom<br>ort or port range                                                     | e for this ru                                     | To<br>To field n                                 | nay be left e   | mpty if o   | Custom                              | a single port.                                                                                                    |        | Ŀ       |
| Firewa                                                           | all / Rul                                                                                 | es / W<br>en applied<br>ad progres                               | From<br>Specify the destination po<br>VAN<br>d successfully. The firewal<br>ss.                                                                    | Custom<br>ort or port range                                                     | e for this ru<br>reloading                        | ile. The "To" field n                            | nay be left e   | mpty if o   | Custom                              | a single port.                                                                                                    |        | Ŀ       |
| Destin                                                           | all / Rul                                                                                 | es / W<br>en appliec<br>ad progres                               | From<br>Specify the destination po<br>VAN<br>d successfully. The firewal<br>ss.<br>OpenVPN                                                         | Custom<br>ort or port range                                                     | e for this ru<br>reloading                        | in the background                                | nay be left e   | mpty if o   | Custom<br>nly filtering             | a single port.                                                                                                    |        | Ŀ       |
| Destin<br>Firewa<br>The chan<br>Monitor t<br>Floating<br>Rules ( | all / Rul<br>nges have be<br>the filter relo<br>WAN<br>(Drag to C                         | es / W<br>en applied<br>ad progres<br>LAN<br>hange (             | From<br>Specify the destination po<br>VAN<br>d successfully. The firewal<br>ss.<br>OpenVPN<br>Drder)                                               | Custom<br>ort or port range                                                     | e for this ru                                     | in the background                                | nay be left e   | mpty if o   | Custom<br>nly filtering             | a single port.                                                                                                    |        | Ľ       |
| Destin                                                           | all / Rul<br>nges have be<br>the filter relo<br>WAN<br>(Drag to C<br>States F             | es / W<br>en applied<br>ad progres<br>LAN<br>hange C<br>Protocol | From<br>Specify the destination po<br>VAN<br>d successfully. The firewal<br>ss.<br>OpenVPN<br>Drder)<br>Source                                     | Custom<br>ort or port range                                                     | e for this ru<br>reloading<br>ation               | ile. The "To" field n                            | nay be left e   | mpty if o   | Custom<br>nly filtering<br>Schedule | a single port.                                                                                                    |        | Actions |
| Destin                                                           | all / Rul<br>nges have be<br>the filter relo<br>WAN<br>(Drag to C<br>States F<br>0/35 KiB | es / W<br>en applied<br>ad progres<br>LAN<br>hange (<br>Protocol | From<br>Specify the destination po<br>VAN<br>d successfully. The firewal<br>ss.<br>OpenVPN<br>Drder)<br>Source<br>Reserved<br>Not assigned by IANA | Custom<br>Custom<br>int or port range<br>I rules are now<br>Port Destine<br>* * | e for this ru<br>reloading<br>ation               | in the background                                | Gateway         | Queue       | Custom<br>nly filtering<br>Schedule | a single port. Description Block bogon ne                                                                                                    | tworks | Actions |

## Règles

#### OpenVPN : Règle pour le contrôle à distance

| Action                                                                                        | Pass                                                                                                    |
|-----------------------------------------------------------------------------------------------|----------------------------------------------------------------------------------------------------|
|                                                                                               | Choose what to do with packets that match the criteria specified below.<br>Hint: the difference between block and reject is that with reject, a packet (TCP RST or ICMP port unreachable for UDP) is returned to the s                                                                                                    |
|                                                                                               | whereas with block the packet is dropped silently. In either case, the original packet is discarded.                                                                                                    |
| Disabled                                                                                      | Disable this rule                                                                                                    |
|                                                                                               | Set this option to disable this rule without removing it from the list.                                                                                                    |
| Interface                                                                                     | OpenVPN V                                                                                                    |
|                                                                                               | Choose the interface from which packets must come to match this rule.                                                                                                    |
| Address Family                                                                                | IPv4 V                                                                                                    |
|                                                                                               | Select the Internet Protocol version this rule applies to.                                                                                                    |
| Protocol                                                                                      | TCP                                                                                                    |
|                                                                                               | Choose which IP protocol this rule should match                                                                                                    |
| Destination                                                                                   |                                                                                                    |
| Destination<br>Destination                                                                    | Invert match     Address or Alias     Invert match                                                                                                    |
| Destination<br>Destination<br>Destination Port Range                                          | □         Invert match         Address or Allas         ✓         192.168.1.2         /           (other)         ✓         3389         (other)         ✓         3389                                                                                                    |
| Destination<br>Destination<br>Destination Port Range                                          | Invert match       Address or Alias       Imatch       Imatch       Imatch       Imatch         (other)       Imatch       Imatch       Imatch       Imatch       Imatch       Imatch         From       Custom       To       Custom       Imatch       Imatch       Imatch                                                                                                    |
| Destination<br>Destination<br>Destination Port Range                                          | Invert match       Address or Alias       192.168.1.2       /         (other)       3389       (other)       3389         From       Custom       To       Custom         Specify the destination port or port range for this rule. The "To" field may be left empty if only filtering a single port.       Image: Custom                                                                                                    |
| Destination<br>Destination<br>Destination Port Range<br>Extra Options                         | Invert match       Address or Alias       192.168.1.2       /         (other)       3389       (other)       3389         From       Custom       To       Custom         Specify the destination port or port range for this rule. The "To" field may be left empty if only filtering a single port.                                                                                                    |
| Destination<br>Destination<br>Destination Port Range<br>Extra Options<br>Log                  | Invert match       Address or Alias       192.168.1.2       /         (other)       3389       (other)       3389         From       Custom       To       Custom         Specify the destination port or port range for this rule. The "To" field may be left empty if only filtering a single port.         Log packets that are handled by this rule                                                                                                    |
| Destination<br>Destination Port Range<br>Extra Options<br>Log                                 | Address or Alias     Invert match     Address or Alias     Invert match     Address or Alias     Invert match     Address or Alias     Invert match     Address or Alias     Invert match     Address or Alias     Invert match     Invert match     Invert matc |
| Destination Destination Destination Port Range Extra Options Log Description                  | Invert match     Address or Alias     Ig2.168.1.2     //     (other)     3389     (other)     3389     (other)     3389     Custom     To     Custom     Specify the destination port or port range for this rule. The "To" field may be left empty if only filtering a single port.      Log packets that are handled by this rule     Hint: the firewall has limited local log space. Don't turn on logging for everything. If doing a lot of logging, consider using a remote syslog s     the Status: System Logs: Settings page).      Autoriser RDP vers PC Windows 10                                                                                                    |
| Destination<br>Destination Port Range<br>Extra Options<br>Log<br>Description                  | Address or Alias     Invert match     Address or Alias     Invert match     Address or Alias     Invert match     Address or Alias     Invert match     Address or Alias     Invert match     Address or Alias     Invert match     Invert match     Invert match     Address or Alias     Invert match     Invert match     Invert match     Address or Alias     Invert match     Invert match     Invert match     Invert match     Invert match     Address or Alias     Invert match     Invert match     |
| Destination Destination Destination Port Range Extra Options Log Description Advanced Options | Address or Alias     192.168.1.2     (     (other)     3389     (other)     3389     (other)     3389     (other)     3389     (other)     3389     (other)     3389     (other)     Specify the destination port or port range for this rule. The "To" field may be left empty if only filtering a single port.      Log packets that are handled by this rule     Hint: the firewall has limited local log space. Don't turn on logging for everything. If doing a lot of logging, consider using a remote systog s     the Status: System Logs: Settings page).      Autoriser RDP vers PC Windows 10     A description may be entered here for administrative reference. A maximum of 52 characters will be used in the ruleset and displayed in th     log.      Outplay Advanced                                                                                                    |

## Mise en place et connection du VPN

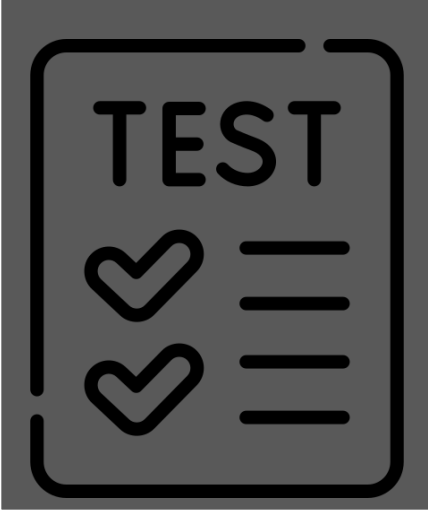

- Obtention du client

Pour obtenir le client il faut se rendre dans l'onglet OpenVPN puis dans client export :

Transfert du Fichier .zip vers la machine hors du réseau via un partage :

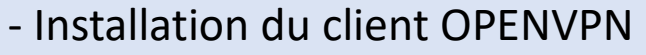

Mettre le fichier de config du vpn dans le chemin ci-dessous :

README

pfSense-UDP4-1194-max-config

| le me | rends   | sur l'icone | openyon | puis | connecter |
|-------|---------|-------------|---------|------|-----------|
|       | LIIUS . |             |         | puis | CONNECTED |

| Connecter<br>Déconnecter<br>Reprendre                                                                 |                                          |
|----------------------------------------------------------------------------------------------------|------------------------------------------|
| Afficher le statut<br>Voir le log<br>Editer la configuration<br>Effacer les mots de passe enregistrés | Utilisateur: max<br>Mot de passe: ***1 @ |
| Importer ><br>Configuration<br>Quitter                                                                | CK Annuler                               |
| ^                                                                                                    |                                          |

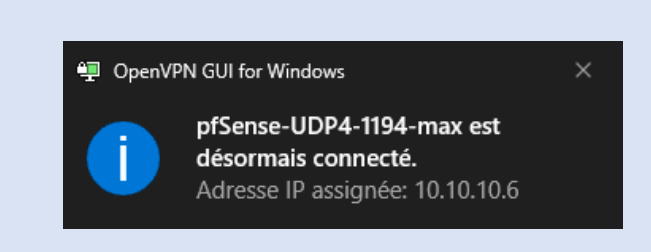

Type

Dossier de fichiers

Document texts

Taille

**KALETA Maxime** 

1 Ko

# pfSense-UDP4-...

5

Modifié le

20/11/2024 09:52

18/07/2024 11:21

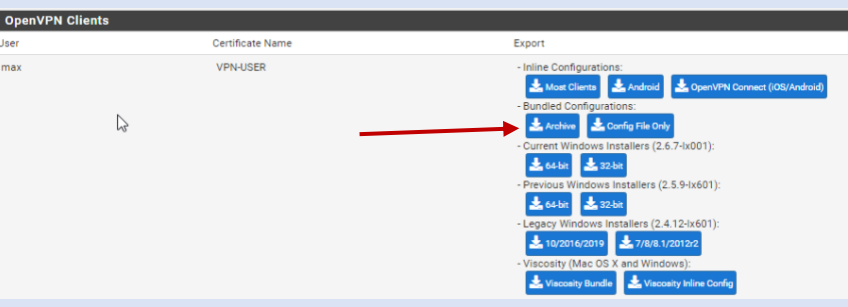

Rechercher dans : config